# ORDERLÄGGNING

## **ORDER.STOCKFILLER.COM**

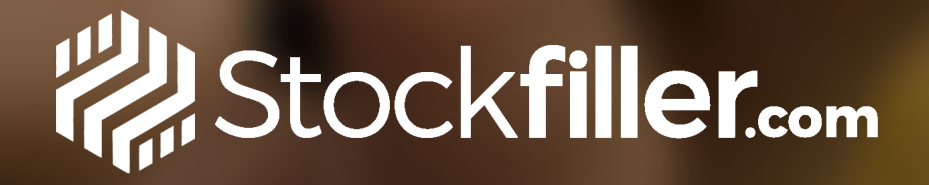

1

?

### Dator

😑 棩 Sto 📲 Välj Kuno BESTÄLL 📲 Välj Kur HANTERA BE 苗 Beställ 🕒 Leverar JPPFÖLJNII **Stockfil** 🞸 Avvikel MITT KONT E Kontak 🕩 Logga l

> **BEHÖVER NI** Stockfil

## **VÄLKOMNA TILL STOCKFILLER!**

### Följ denna manual om du behöver hjälp när du ska lägga order till kund i Stockfiller 😂

1. Logga in på order.stockfiller.com

2. Gå till Välj kund, sök upp kunden du ska beställa till. Om du har tillgång till flera leverantörer väljer du den du ska beställa från.

3. Klicka på Beställ, du slussas vidare till sortimentet.

Hittar du inte kunden du ska lägga order till hör av dig till Stockfiller Support.

|                                   |                                                                                                    |                                                                                                    |                                                                                                    |                                                                                                    | 13:04                                                                                                    |
|-----------------------------------|----------------------------------------------------------------------------------------------------|----------------------------------------------------------------------------------------------------|----------------------------------------------------------------------------------------------------|----------------------------------------------------------------------------------------------------|----------------------------------------------------------------------------------------------------|
|                                   |                                                                                                    |                                                                                                    |                                                                                                    |                                                                                                    | AA 🔒 orders.stockfil                                                                                                    |
| Välj kund                         |                                                                                                    |                                                                                                    |                                                                                                    |                                                                                                    | Sök produkter                                                                                                    |
| Sök                               |                                                                                                    |                                                                                                    |                                                                                                    | <b>T</b> Filter                                                                                                    | Väli kund                                                                                                    |
| KUND                              | 400500                                                                                                    | DOOTNUMATED                                                                                                    | OTAD                                                                                                    |                                                                                                    | Sök                                                                                                    |
| Honung Gotlandica                 | ADRESS                                                                                                    | POSTNUMMER                                                                                                    | STAD                                                                                                    | Beställ >                                                                                                    | 🖌 🗸 Ica Nära Demogatan                                                                                                    |
| Hälsobutiken Life Borås Medicamin | Hallbergsgatan 10 - 🛛 오                                                                                                    | 50330                                                                                                    | Borås                                                                                                    | Beställ >                                                                                                    | <ul> <li>Testkund Testkund</li> </ul>                                                                                                    |
| ICA Abrahamsberg                  | Abrahamsbergsvägen 8                                                                                                    | 16830                                                                                                    | Bromma                                                                                                    | Beställ >                                                                                                    |                                                                                                    |
| ICA Baronen                       | Odengatan 40 🛛 오                                                                                                    | 11351                                                                                                    | Stockholm                                                                                                    | Beställ >                                                                                                    |                                                                                                    |
| ICA City Fristad                  | Fristadstorget 12                                                                                                    | 51333                                                                                                    | Fristad                                                                                                    | Beställ >                                                                                                    |                                                                                                    |
|                                   | Välj kund   Sök   KUND   Honung Gotlandica   Hälsobutiken Life Borås Medicamin   ICA Abrahamsberg   ICA Baronen   ICA City Fristad | KUND       ADRESS         KUND       ADRESS         Honung Gotlandica       Hällbergsgatan 10-         Hälsobutiken Life Borås Medicamin       Hallbergsgatan 10-         ICA Abrahamsberg       Abrahamsbergsvägen 8         ICA Baronen       Odengatan 40         ICA City Fristad       Fristadstorget 12 | KUND       ADRESS       POSTNUMMER         Honung Gotlandica       Hälsobutiken Life Borås Medicamin       Hallbergsgatan 10-       •       50330         ICA Abrahamsberg       Abrahamsbergsvägen 8       •       16830         ICA Baronen       Odengatan 40       •       11351         ICA City Fristad       Fristadstorget 12       •       51333 | Välj kund         Sök         KUND       ADRESS       POSTNUMMER       STAD         Honung Gotlandica       Image: Second state state sta | Välj kund         Filter         KND       ADRESS       POSTNUMMER       STAD         Honung Gotlandica       Beställ >       Beställ >       Beställ >         Hälsobutiken Life Borås Medicarnin       Hallbergsgatan 10 -        S0330       Borås       Beställ >         ICA Abrahamsberg       Abrahamsbergsvägen 3       Instant       16830       Bromma       Beställ >         ICA Baronen       Odengatan 40       Instant       11351       Stockholm       Beställ >         ICA City Fristad       Fristadstorget 12       Stockholm       Beställ > |

### Mobil enhet

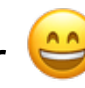

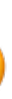

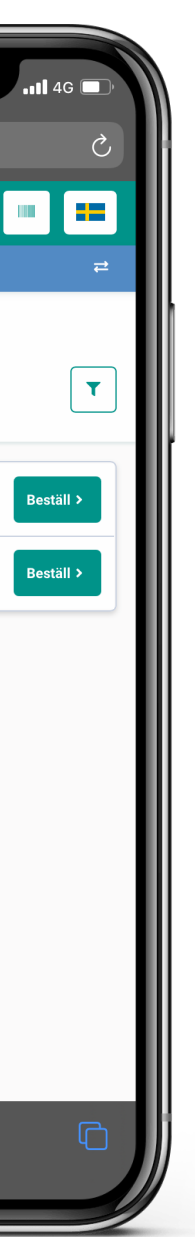

## ORDERLÄGGNING

### **ORDER.STOCKFILLER.COM**

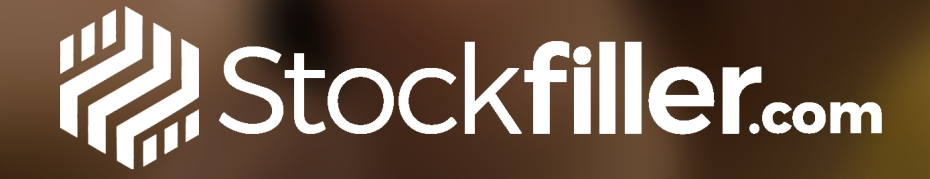

- 4. Ange antal av varje produkt som ska beställas.
  - Detta är samma vy som inköparen ser.
- 5. Du kan använda **Streckodsscanner** eller **Fritextsöka** för att hitta en artikel.
- 6. Leveransdatum Här kan du ändra leveransdag.
- 7. Filter

Hjälper dig att hitta specifika artiklar.

- 8. **Sortering av sortiment** *T.ex. efter popularitet, eller mest köpta artiklarna.*
- 9. Se Beställningshistorik

Se tidigare eller kommande beställningar.

- 10. Om du har tillgång till fler leverantörer och önskar beställa från fler, klicka på **Byt leverantör.**
- 11. Gå till Kassan när du är klar med beställningen/arna.

|                                                    |                                                                                                    |            |                                                   |             |                                            |     |                | 1 |                                         | produktor O                                                                        |                                              |
|----------------------------------------------------|----------------------------------------------------------------------------------------------------|------------|---------------------------------------------------|-------------|--------------------------------------------|-----|----------------|---|-----------------------------------------|------------------------------------------------------------------------------------|----------------------------------------------|
| Stock <b>filler</b> .com                           | Nihao 👻 Sök produkter                                                                                                    |            |                                                   | ¢           | 2 📖 😐                                      | 8   | 📜 1 produkt    |   | - SOK                                   |                                                                                    |                                              |
| nd Testkund 🛛 🛋                                    |                                                                                                    |            |                                                   |             |                                            |     |                |   |                                         | a Demogatan                                                                        |                                              |
| ^<br>und                                           | ≓ Byt leverantör Nihao                                                                                                    |            |                                                   | Ĩ           | Beställningshistorik                       | Kor | ntakt /        | 1 | ≓ N<br>₽⇒ ✓                             | ihao 📻                                                                             | T                                            |
| everantörer<br>·listor<br>Þanjer                   | Leveransdatum<br>onsdag, 01 dec.       Orderstopp<br>19 timmar 17 minuter       Image: Constraint of the state of the state of the | Rek utpris | EAN                                               | • Leveranto | irens 🔻                                    |     | ↓F Köpt mest ▼ |   | Frc Nit                                 | ozen Dumplings Pork Shiita                                                         | ake 16 pcs x                                 |
| ESTÄLLNINGAR 🔨                                     | Produktnamn                                                                                                    | Кfp        | Jmfr. pris                                        | Dfp         | Pris/Dfp                                   |     | Kvantitet      |   | <b>КFР</b><br>180 g                     | JMFR. PRIS DFP<br>15,3 kr/st 12 st                                                 | PRIS/<br>DFP<br>165,01<br><del>183,6 k</del> |
| ningshistorik<br>nsvillkor<br>G AV BESTÄLLNINGAR 🔺 | Té i pâse Tranbär Ingerfära 2 kg<br>Nihao 1107005-D                                                                                                    | påse       | -                                                 | 1.5 kg      | Avtalat pris                               |     | - 0 +          |   | 29 jan.<br>8<br>From From Nite          | 01 feb. 02 feb. 04 feb<br>21 1 15<br>Descen Dumplings Pork Shiita<br>hao 1100003-D | . 05 feb.<br>3<br>ake 10-pcs x               |
| er Analytics<br>ekontroll                          | Frozen Dumplings Pork Shiitake 16 pcs x 10<br>Nihao 1100006-D<br>IIIIIIIIIIIIIIIIIIIIIIIIIIIIIIIIIIII                                                                                                    | 180 g      | <mark>35,63 kr/st</mark><br><del>37,5 kr/st</del> | 12 st       | <mark>427,5 kr</mark><br><del>450 kr</del> |     | <b>1</b> 1     |   | <b>KFP</b><br>180 g<br><b>■</b> 04 feb. | JMFR. PRIS DFP<br>12,55 kr/st 12 st                                                | PRIS/<br>DFP<br>150,6 I                      |
| uppgifter<br>t                                     | <ul> <li>iiiiiiiiiiiiiiiiiiiiiiiiiiiiiiii</li></ul>                                                                                                    |            |                                                   |             |                                            |     |                |   | <b>Du</b><br>Nit                        | mpling Sauce Sweet Sesar                                                           | me Red Pepp                                  |
|                                                    | Nihao 3104006-D<br>iiii 27 juli № 2 Se Beställningshistorik ∨                                                                                                    | 4 cl       | 2,5 kr/st                                         | 200 st      | 500 kr                                     |     | Slut i lager   |   | KFP<br>4 cl                             | JMFR. PRIS DFP<br>6,81 kr/st 200 st                                                | <b>PRIS/</b><br>DFP<br>1 362 ki              |
| HJÄLP?<br>ler Support                              | Dumpling Sauce Sweet Sesame Red Pepper 4cl x 200 🔊                                                                                                    |            |                                                   |             |                                            |     |                |   | <                                       | > _ (1                                                                             |                                              |

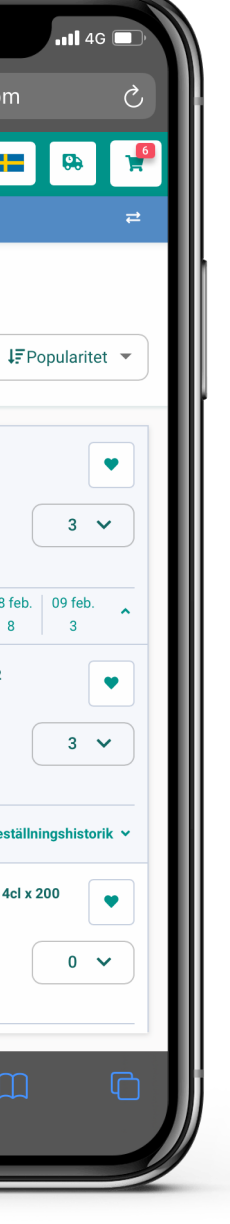

# ORDERLÄGGNING

### ORDER.STOCKFILLER.COM

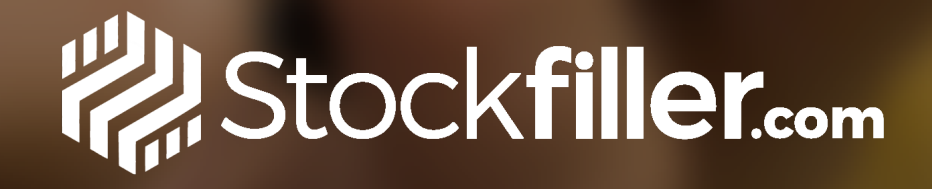

Nu har du kommit till kassan och är redo att skicka iväg ordern.

### 11. Leveransdag

Byt leveransdag om du önskar det.

### 12. Ordermatta

Lägg återkommande ordrar.

### 13. Meddelande

Skicka ett meddelande till leverantören.

### 14. Bekräfta order

Du kommer få godkänna ordern och välja en mailadress att skicka orderbekräftelsen till.

### 15. Din order är nu skickad 😂

#### Kassa

|             |                                                                        |                                             |                            |                |                              |                                  |                            | û orders.sto                                                                                                    | ckfiller.com                                                                                                    |
|-------------|------------------------------------------------------------------------|---------------------------------------------|----------------------------|----------------|------------------------------|----------------------------------|----------------------------|----------------------------------------------------------------------------------------------------|----------------------------------------------------------------------------------------------------|
| ve          | nska Örter                                                             | everansdatum: 📋 onsdag,<br>2021-10-  <br>06 | Ordermatta                 |                |                              |                                  | •••                        | E Sök produkter Q La Nära Demogatan                                                                                                    |                                                                                                    |
|             | PRODUKTNAMN                                                            | KFP                                         | JMFR. PRIS                 | DFP            | PRIS/DFP                     | KVANTITET                        |                            | Kassa                                                                                                    |                                                                                                    |
| V           | <b>Trädgårdskrasse</b><br>Svenska Örter 99920003-D                     | kruka                                       | 37,5 kr/st                 | 6 st           | 225 kr                       | - 2 +                            | •••                        | Nihao<br>Leveransdatum: måndag,<br>2021-02- (<br>08                                                                                                    | Ordermatta                                                                                                    |
|             | <b>Meddelande till leverantör</b><br>Beställ för ytterligare 50 kr och | få fri frakt!                               |                            |                | Produkter<br>Frakt<br>Totalt | ex. moms<br>ex. moms<br>ex. moms | 450 kr<br>100 kr<br>550 kr | Frozen Dumplings Pork Shilt         Nihao 1100006-D         KFP       JMFR. PRIS         180 g       15,3 kr/st       12 st         Frozen Dumplings Pork Shilt         Nihao 1100003-D   | ke 16 pcs x 10        PRIS/<br>DFP     3 v       165,01 kr<br>183,6 kr     Total: 495,05 kr       ake 10-pcs x 12 |
| ()<br>na    | Psst<br>Visste du att du kan spara 2<br>adresser                       | 20% mer tid genom att göra beställ          | ningar från flera leverant | örer i samma k | assa?                        | + Lägg till                      | leverantör                 | KFP       JMFR. PRIS       DFP         180 g       12,55 kr/st       12 st         Image: Meddelande till leverantör       Produkter ex. moms         Frakt ex. moms       Frakt ex. moms | PRIS/<br>DFP<br>150,6 kr<br>Total: 451,8 kr<br>946,85 kr                                                          |
| EVE         | ERANSADRESS - ICA NÄF                                                  | RA DEMOGATAN                                |                            |                |                              |                                  |                            | Totalt ex. moms                                                                                                    | 946,85 kr                                                                                                    |
| emo<br>2354 | gatan 1<br>I Stockholm                                                 |                                             |                            |                |                              |                                  |                            | Mina adresser                                                                                                    | A DEMOGATAN                                                                                                    |
|             |                                                                        |                                             | ✓ Bekräfta order           |                |                              |                                  |                            |                                                                                                    |                                                                                                    |

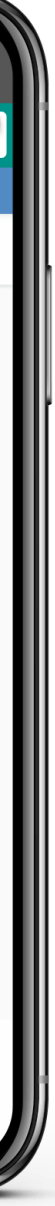